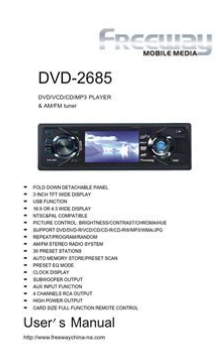

File Name: Dvd-2685 Manual.pdf Size: 2900 KB Type: PDF, ePub, eBook Category: Book Uploaded: 13 May 2019, 12:12 PM Rating: 4.6/5 from 801 votes.

#### Status: AVAILABLE

Last checked: 2 Minutes ago!

In order to read or download Dvd-2685 Manual ebook, you need to create a FREE account.

**Download Now!** 

eBook includes PDF, ePub and Kindle version

- <u>Register a free 1 month Trial Account.</u>
- **Download as many books as you like (Personal use)**
- **<u>Cancel the membership at any time if not satisfied.</u>**
- **Join Over 80000 Happy Readers**

### **Book Descriptions:**

ARE NO.9 INSURAN DI ARE NO.9 INSURAN DI TEL, 85-152-25(2688)

We have made it easy for you to find a PDF Ebooks without any digging. And by having access to our ebooks online or by storing it on your computer, you have convenient answers with Dvd-2685 Manual . To get started finding Dvd-2685 Manual , you are right to find our website which has a comprehensive collection of manuals listed.

Our library is the biggest of these that have literally hundreds of thousands of different products represented.

×

### **Book Descriptions:**

# Dvd-2685 Manual

Lastmanuals provides you a fast and easy access to the user manual FREEWAY DVD2685. We hope that this FREEWAY DVD2685 user guide will be useful to you. User s ManualWiring Connections 12 Installation 13 Detach the Unit 15 Cleaning the Connector 16. Common OperationsMain Menu Setup Audio Adjust 19 Video Adjust 20 Source Setup 21 Others 22ContentsThe following checklist might help to solve the problems which you meet when using the unit. Please double check and make sure if the connection and the procedure of the operation is properly before using the checklist below. Problem. No power. Selection options switch as followsDuring VCD mode, press 9 ZOOM to increase the picture in size. There are such sizes as following 2X. NoteNote. Onscreen display. Single elapsed time OFF Single remain time Total elapsed time Total remain time. Press ENTER to open it. Note. Eject a Disc. Firstly press 2, then press 13 eject a disc. button toDuring playback, press 15 RPT to replay the current track. Press it again to cancel this function. Before You Start. Card Remote ControlWhen playing USB, firstly unstop the rubber plug, then insert USB in USB socket, the mechanism will automatically play. If USB have been inserted, press MODE to switch to USB playing mode. Note Pressing SOURCE on the remote control also performs the same operation. Any modes there is a USB infixed, when close the front panel, the unit will switch to the USB mode. NoteStop the playback. Press 20 or to play the track fast forward or fast rewind each pressing, the change is as following 2X 4X 8X 16X. Tips For more information as to replacing battery, please refer to Replacing the Battery on page 6. NoteExample showing how to set load factory setting Press, or, then press ENTERSpecifications. GeneralDisc MenuExample showing how to set Disc Menu Language Press, or. AM Tuner SectionPower Requirement Load Impedance Max. Power Output Tone Controls. Preferred Menu Language.

Dimensions.http://primer-spb.ru/files/dell-e153fpf-monitor-manual.xml

## • dvd-2685 manual.

ParentalExample showing how to set parental control Press, or, then press ENTER. CD Player Section. Mounting Dimensions WeightFM Tuner Section. Tuning Range Optional 87. 5108MHz Europe 87. 5107. 9MHz U. S. A. 6574MHz Russia 10. 7MHz 10dBuV. DVD Player Section. Number of channel Frequency Response Dynamic Range 2 channels 5Hz to 20, 000Hz 98dB. PasswordExample showing how to set password, and the default pas sword is 8888. Press, or, then press ENTER. IF Range Usable Sensitivity 30dB. SignaltoNoise Ratio 73dB Wow and Flutter Less than measurable limitSignaltonoise Ratio 60dB Stereo Separation Frequency Response 30dB 1KHz. Note Due to continuous product improvement, specifications and design are subject to change without prior notice. Wiring Connection. L white BlackYellow YellowDark Grey. Grey Black. TV TypeExample showing how to set TV type Press, or, then press ENTER. R red L whiteLight Grey. Brown Brown. R red L whiteBlack. R redExample showing how to set Audio language Press, or, then press ENTERPreferred Audio Language. SubtitleFront RCA Rear RCA Antenna Receptacle Video Out Receptacle Video In NotePreferred subtitle LanguageInstall the Front Panel. Put notch A Shown as picture onto shaft B. Press 2 REL button in the upper right corner, and then the front panel will be folded down. Dual MonoExample showing how to set stereo mode Press, or, then press ENTERGo To Dolby Digital SetupExample showing how to set dynamic range compression Press, or, then press ENTERGO TO Dolby Digital Setup. Set DRC off. Note Never put any objects into the front panel. DIN FrontMountCaptions. Bend these claws outward for a tight fit, if necessary. On Off. Fire Wall To support the unitBracket supplied to your carInstallation Method 2. Installation using the screw holes at the sides of the unit.Insert a DVD disc into the slot, the unit will automatically switch on, if a DVD

# disc is loaded, press 24 SOURCE on the remote control to start the playback.http://eggspf.com/upload/dell-e157fpt-touch-screen-monitor-manual.xml

Press 10 to slow forward or slow backward. There are such speeds each pressing decreases the speed until the minimum speed is reached. During playback, when a disc was locked or can not eject, press MODE on the head unit, and hold and press the button 3 seconds, that disc can be forced out. Press 25 LOUD button on the remote control to activate LOUD function. In any way cant Lastmanuals be held responsible if the document you are looking for is not available, incomplete, in a different language than yours, or if the model or language do not match the description. Lastmanuals, for instance, does not offer a translation service. If you want to make sure that the FREEWAY DVD2685 is the solution to your problems, make the most of the help and assistance of other Diplofix users. According to its users, it is efficient., They mostly agree on this point. On average they find that it is very good value for money Youll find the answers to all your questions on the FREEWAY DVD2685 in the user manual information, specifications, safety advice, size, accessories, etc. The selected track will be played automatically. Location of the Controls. Front PanelPressing NUMBER BUTTONS to select the track Number and then press 27 to move the cursor to START, press ENTER to start program playing; move the cursor to EXIT and press ENTER to exit the program playing. Move the cursor to and press ENTER to the last page; move the cursor to and press 27 ENTER to the next page. During this process, press 18 to cancel the program playing. Setting the Playback Time. During CD playback, first press 2 GOTO, and TFT shows disc go to, press your desired time of the playback by using number buttons. Secondly press GOTO button, track go to appears on TFT, also input your desired numbers to play the current time of your selection. Press 2 secondly to adjust the playing time. During MPEG4 mode, press GOTO first to display select, input the numbers to play the desired track.

Press GOTO secondly time to adjust the playing time. Playing PBC Menu. During VCD status, firstly pressing 3 TITLE, PBC playback starts and the menu of entire disc appears on the monitor. And then you can select your favorite track by using Number Buttons 23. The reviews rough results are presented in the following graph 0 1 2 3 4 5 6 7 8 9 10 By leaving the mouse on a column for a few seconds, you can see the number of people who voted to make up the score that appears in the horizontal axis. The reviews rough results are presented in the following graph 0 1 2 3 4 5 6 7 8 9 10 By leaving the mouse on a column for a few seconds, you can see the number of people who voted to make up the score that appears in the horizontal axis. The reviews rough results are presented in the following graph 0 1 2 3 4 5 6 7 8 9 10 By leaving the mouse on a column for a few seconds, you can see the number of people who voted to make up the score that appears in the horizontal axis. The reviews rough results are presented in the following graph 0 1 2 3 4 5 6 7 8 9 10 By leaving the mouse on a column for a few seconds, you can see the number of people who voted to make up the score that appears in the horizontal axis.All Rights Reserved. Designated trademarks and brands are the property of their respective owners. Welcome to the REVscene Automotive Forum forums. You are currently viewing our boards as a guest which gives you limited access to view most discussions and access our other features. By joining our free community you will have access to post topics, communicate privately with other members PM, respond to polls, upload content and access many other special features. Registration is fast, simple and absolutely free so please, join our community today !If you have any problems with the registration process or your account login, please contact contact us.Used Decks, Subs, Amps, Boxes, Car Alarms, Immobilizers Community Links Social Groups Go to Page.

Bill C11 is in effect Secure your connection with PIAs logfree VPN Related thread Posts 980Selling a single din DVD headunit.Spoiler! Spoiler! SpoilerCeption Posts 980Posts 980Posting Rules. Contact Us Revscene.net cannot be held accountable for the actions of its members nor does the opinions of the members represent that of Revscene.net. Search results for found ask for a document File Date

Descr Size Popular Mfg Model Found in chassis2model Found in repair tips. Can you help Anybody know how to resolve this problem Make sure that the wires are neatly bundled and clean cut when connecting them, a stray wire may be going under one of the connections from the battery input to the ground input of the amp, there for causing a direct short and blowing the fuse. I am assuming you mean that the amps fuse is blowing. Get yourself a test light and test the wires for power. Then make sure you have a very good ground, I always use the seat belt bolt or car seat boltdirect to chassis. If you checked all these steps with no luck then the culprit may be your amp. Login to post This is the manual for the TV Remote Audio setting Analog Out is set to "2 Channel" and the TV is turned to the Please do accept the solution if Thanks Rylee Press DVD menu on the lower left. Will need repair by experience tech. The four wires should be. Left white. Right black. The easiest way is to purchase some inexpensive RCA cables or better yet, speaker wire with RCA ends. Then connect the RCA plugs to your head units auxiliary input jacks. I can get some stations but not others, such as radio 1,3,4, but not 2. Answer questions, earn points and help others. However, you may printout one copy for personal, noncommercial use. The contents of the product manuals are subject to change without notice when there are changes in the product's specifications or in regulations and may differ from the product or product manual you own.

If there are differences in the specifications of the product you own and the product manual on this site, or if you have guestions regarding the contents of this site, please contact Customer Service. However, the product manuals on this site are not updated with every revision of product manuals that come with the products. If you are unable to find the product manual you are looking for, please contact Customer Service and purchase it. There may be cases where the applicable product manual cannot be purchased due to cessation of production or other reasons. In some cases Clarion may not be able to answer questions regarding these product manuals from those who have not purchased the products. If your computer does not have this software, you can download the appropriate version for your PC from Adobe's website by clicking on the icon. Then release the key immediately. Press the key until it flashes twice and then remains lit. The DVD key will now allow you to operate your second TV. Program the SRU 5130 to operate the second TV. If you have any questions about the SRU 5130, you can always contact us. You will find our contact details after the code list at the back of this manual. Read this manual carefully before you make a call. You can solve most of the problems yourself. Il tasto DVD consentira guindi di far funzionare il secondo televisore. In guesto modo e possibile risolvere autonomamente la maggior parte dei problemi. Se utilizan en modo de texto y en algunas pantallas de visualizacion. MENU activa y desactiva el menu. Botones de cursor mueve el cursor arriba, abajo, a la izquierda o a la derecha en un menu. Puede seleccionar el dispositivo que desee controlar con los botones TV, STB y DVD. Ahora podra controlar un segundo televisor con el boton DVD. Programe el SRU 5130 para funcionar con el segundo televisor. Puede solucionar la mayoria de los problemas usted mismo.

Si no encuentra respuesta a sus problemas, escriba los datos de su dispositivo en la lista de codigos que hay detras de este manual. Uma vez que o SRU 5130 pode utilizar sinais diferentes para cada marca ou mesmo modelos diferentes da mesma marca, recomendamos que teste se o seu dispositivo responde ao SRU 5130. Tente programar novamente o SRU 5130. Se o dispositivo continuar a nao responder, contacte a nossa linha de assistencia.Iletisim bilgilerimizi bu klavuzun arkasnda, kod listesinden sonra bulabilirsiniz. Bizi aramadan once bu klavuzu dikkatlice okuyun. Pilot SRU 5130 moze uzywac roznych sygnalow w przypadku kazdej marki, a nawet w przypadku roznych modeli tej samej marki, dlatego zalecamy sprawdzic, czy urzadzenie reaguje na pilota. Wybierz kanal 1. 4 4 2 Znajdz marke tego telewizora na liscie kodow znajdujacej sie na koncu niniejszej instrukcji. Kazda marka ma czterocyfrowy kod. Zanotuj kod danej marki. Nastepnie zwolnij przycisk natychmiast. Zaprogramuj pilota SRU 5130 ponownie. Jesli urzadzenie nadal nie reaguje, zadzwon pod numer naszej infolinii. Naladte kanal 1. 2 Vyhledejte znacku sveho televizoru v seznamu kodu na zadni

strane teto prirucky. Pro kazdou znacku se zobrazi ctyrmistny kod. Vyhledejte kod pro svou znacku. 4 4 Postupujte obezretne. Pomoci tlacitek TV, STB a DVD muzete vybrat zarizeni, ktere chcete ovladat. Pomoci tlacitka DVD budete moci nyni ovladat druhy televizor. Pokud budete mit dotazy tykajici se dalkoveho ovladani SRU 5130, muzete se na nas kdykoli obratit. Kontaktni informace jsou uvedeny za seznamem kodu na zadni strane teto prirucky. Nez nam zavolate, prectete si peclive tuto prirucku. To view and safely use this website we recommend upgrading your browser. Disable this feature to correctly view the website. If it doesnt, restart the download. The selected item will be added to your shopping cart. Click the "Shopping cart" link at the top right of every page to visit your cart and adjust amounts or remove items.

You can also continue shopping and return to your cart later. When you're ready to check out, click "Next" in your shopping cart. Your invoice address and other information will be automatically filled in for you. On the next page, select your desired payment method. See our payment options page for more information about your choices. If you plan to pay by credit card, you'll be asked to enter your card details here. Step 4 On the final page, you can review your order one last time and read our terms and conditions before you confirm your order. When you're ready, click "Place your order". After you've placed your order, you will be redirected over a secure Internet connection to our payment service providers, where you will be guided through the final steps to complete your order. After your payment is processed, you will be redirected back to Safescan.com. We will start processing your order and wil send you an order confirmation email. To help you plan your order, we use a set of simple status symbols to indicate an item's realtime stock level. You can preorder the item, and as soon as it arrives at our warehouse, we'll ship it to you. In addition to speeding up checkout, an account offers you the following benefits Order tracking and history You can log in to your Safescan account at any time by clicking the "My account" link at the top of every page. All your account information is automatically encrypted and sent over a secure connection. To update your account information, log in to your Safescan account at any time. To access your account, wait 30 minutes and try again, or use the "Forgot your password" option to reset your password. If you've forgotten your password, click here or on the link on the login screen. Enter your email address and we'll send you a link you can use to reset your password. If any items are out of stock, we'll hold your order until they arrive, then ship all your items together.

That way, we make sure you get your products as guickly as possible. We can do one of three things for you If you'd like to a cancel an order that hasn't shipped yet, please contact us. UPS will then return the order to us, at which point we can cancel it and issue you a refund. As a Dutch company Safescan is obliged to charge a standard VAT rate on all our orders. However, if your company is based in Europe and has a legitimate VAT number, you may be exempted from the additional VAT charge. Your VAT number will immediately be checked by the VIES Validation Service If your VAT number is valid you can complete your order without being charged the VAT amount. If the supplied VAT number is invalid, an email will be sent to you with the request to either correct the provided number or pay the outstanding VAT amount. Something small like a simple typo could make your VAT number appear as invalid. Please check if you have entered all the digits correctly. 2. The provided VAT number is not valid for transactions between different EU countries. Some European countries such as Italy and Spain require an extra registration to activate the VAT number for international transactions within the EU. Please consult your local authorities to see if your VAT number is valid for crossborder EU transactions. If your VAT number has to be activated please wait until the number is processed to complete your order. If you require more information about the European VAT ruling, please visit In addition to the copy of your invoice we send you by email, we will add a copy to your shipment for customs use. Basically a change of a VAT number means a change of a business entity. If you create an account on the Safescan website and your purchases are of a corporate nature, please ensure that you register your account with your correct VAT number. Subsequent changes are no longer possible, as your account is linked to the VAT number

you entered during your registration.

A change in your VAT number is a change in your business entity, resulting in a change of your account on the Safescan website. After you enter your information, we will communicate with your creditcard issuer to process your payment smoothly and securely.PayPal securely stores your credit card and banking information, enabling you to pay online without entering your sensitive financial information every time you shop. Using Paypal you can speed through the checkout process in just a few clicks. PayPal deducts payment directly from your credit card or bank account, and your payment information is never shared on the Internet.Enter your debit card number and expiration date and you will be automatically taken to the bank's secure website, where you will be asked to verify the amount and pay using your usual authentication medium. If you aren't sure, ask your bank. Maestro payments over the Internet are protected by an authentication medium. Depending on the bank, this may be a card reader, a password, or something else. Contact your bank if you don't yet have an authentication medium. To make payments over the Internet using your Maestro card, you must have a SecureCode. If you don't have one, contact your bank. A modest surcharge will be added to your order to cover the carrier's additional fee. The email order confirmation we send you will contain your order number; please refer to this number when you make payment, so we can link your payment to the correct order. To protect your information during the ordering process, we use Secure Sockets Layer SSL. SSL is the industry standard protocol for establishing a secure connection between computers on the Internet. The protocol encrypts all traffic and guarantees message integrity and sender and receiver authenticity. You can click on the lock icon or green button in your browser's address bar to view the details of the SSL certificate, including its validity.

We meet or exceed the key PCI DSS requirementsWe work hard to keep our shipping rates as low as possible, without surcharges for delivery to remote areas. In some countries, shipping and returning of your order is free of charge. Please see the table of shipping rates. To ensure the fast, accurate delivery of your order, we use the reliable services of UPS. The cart will calculate and display your shipping costs so you can review them before you complete your order. These costs are also displayed in the confirmation email we send you after you place an order, and in your online order status. This surcharge, which is visible in your shopping cart once you select your payment method, is calculated and displayed separately and is not part of your shipping costs. Orders placed on weekends and public holidays will be processed the next working day. During busier periods it is possible that your order cannot be processed the same day. Your order will be processed and shipped as soon as possible. To trace your package's status in real time, visit www.ups.com and enter your tracking number on the left side of the page. UPS delivers between 800 and 1800 Monday to Friday, excluding public holidays. During this time, you can return an item purchased from our online store for a full refund, without stating a reason. Please note that certain limitations apply to this guarantee; we encourage you to familiarise yourself with these requirements prior to delivery If you paid with a credit card, the refund will be credited to your card. If you choose to have UPS pick up your return shipment, please note that the cost will be deducted from your total refund. If a product you've purchased becomes defective within 7 days of receipt, we will send you a new one, completely free of charge. Simply notify us within the 7day period, and after approval, submit a return request through your Safescan account at Safescan.com.

We will pick up the defective product and deliver a new one at no cost to you. Items returned without their original packaging cannot be accepted for DOA; they will be sent for repair under warranty instead. Complete the form to submit your request. These instructions will include your return label and unique RMA return number. Please wait for these instructions before returning your product to us; without both the return label and RMA number, we cannot accept your return. If you're returning an item for any other reason, such as under the 14day moneyback guarantee or for repair, please note that you are responsible for paying the costs of return shipment. If you would like

to use this service, please select it when you submit your return request through your Safescan account at Safescan.com. You will receive clear instructions on payment if applicable and pickup. Maximize your value by registering your product. Registration has the following benefits Free software updates and product information Enter the purchase date, invoice number, model number, and serial number for your product. The extended warranty begins on the date of purchase. Our inhouse repair department will professionally repair your product, in the shortest possible time. If your product becomes defective within the warranty period, we will repair it free of charge. If the item is no longer under warranty, we will provide a noobligation quote for repairs. Please note that you will need to pay the cost of shipping the item to us. Complete the form to submit your request. These instructions will include your return label and unique RMA return number. Please wait for these instructions before returning your product to us; without both the return label and RMA number, we cannot accept your return. If you would like to use this service, please select it when you fill out the return form. You will receive clear instructions on payment and pickup.

Please contact our customer service department to request a copy of the CE Declaration of Conformity DoC for any product. As part of this commitment, we embrace the WEEE European Directive. WEEE stands for Waste Electrical and Electronic Equipment. In line with WEEE objectives, our design process for each new product includes the following considerations durability and long product life For example, the WEEE Directive became UK legislation in January 2007. Our entire organisation worked hard to fulfill the requirements We ensured that all new products carry the appropriate WEEE marking. Please download the free TeamViewer remote support software. We also recommend looking through our discussion forum which serves to answer questions and solve problems with first light video products. These lessons. This 71 minute DVD is part of the Digital Filmmakers Training Course. Broken into five sections, the CDRom allows you to work at your own pace on whichever section you need. The video is i. Watch a full feature film being made with all of the movie stresses and fun that comes with it. Follo. This 70 minute DVD is part of the Digital Filmmakers Training Course. When you finish the last DVD of this series you will never. This kit contains everything a student needs to know about movie production. These comprehensive courses will teach you sc. Broken into five sections, the CDRom allows you to work at your own pace on whi. Try Google Search! I don't see signal. need a manual PowerAll Slim Plus 9000mAh Portable Battery and PBJS9000SPLUS Posted by james 20200922 093557 for powerall 9000mAh silver. BLADE X8 LIGHTSOUT Wildgame Innovations Blade X6 Lights Out Trail Camera T6B20 Posted by SCOTT 20200922 043343 LOOKING FOR THIS MANUAL. Operation Simmons LRF600 4x20 Rangefinder 801408C Posted by Terry wheeler 20200922 010205 I depress button unit on depress again for range no range appears just dashes.

Manual and User Guide for many equipments like mobile phones, photo cameras, motherboard, monitors, software, tv, dvd, and others. Its energyefficient design supports more cores, memory, and data capacity in a scalable Tower or 5U Rack package that is easy to service and manage. This guide is intended for technical specialists, sales specialists, sales engineers, IT architects, and other IT professionals who want to learn more about the x3500 M5 and consider its use in IT solutions. Its energyefficient design supports more cores, memory, and data capacity in a scalable Tower or 5U Rack package that is easy to service and manage. With more computing power per watt and the latest Intel Xeon E52600 v3 processors, you can reduce costs while maintaining speed and availability. Comprehensive systems management tools with the nextgeneration Integrated Management Module II make it easy to deploy, integrate, service, and manage. Start with the basics and upgrade as your business changes without jeopardizing existing investments. Virtualizing the PC infrastructure into one server can provide access to a powerful server with abundant storage space, while significantly reducing IT costs. This feature simplifies servicing, speeds up problem resolution, and helps improve system availability. Alerts can be surfaced through the system IMM to managers such as Lenovo XClarity Administrator, VMware vCenter, and Microsoft System Center. These proactive alerts let you take appropriate actions in advance of possible failure, thereby increasing server uptime and application availability. Optional service upgrades available. Energy Star 2.1 certified. Hexagonal holes can be grouped more densely than round holes, which provides more efficient airflow through the system. Up to 45 MB L3 cache. RDIMMs and LRDIMMs are supported. Memory types cannot be intermixed. Memory speed up to 2133 MHz. Optional upgrade to RAID 5, 50 is available for M1215.

Optional upgrade to RAID 5, 50 is available for M5210 zerocache; 1 GB nonbacked cache; 1 GB, 2 GB or 4 GB flashbacked cache. Optional upgrade to RAID 6, 60 is available for M5210 with memory cache upgrades. Supports DVDROM or Multiburner. Support for one RDX internal USB tape drive. All slots are PCIe 3.0 slotsOptional SD Media Adapter. Optional IMM Advanced Upgrade software feature for remote presence. See the Operating system support section for specifics. Order the CMA separately by using part number 00KC334. It must be purchased separately. The server supports up to two processors. This table shows which server models feature each processor as standard. If there is no corresponding whereused model for a particular processor, this processor is available through CTO only. TruDDR Memory uses the highest guality components that are sourced from Tier 1 DRAM suppliers and only memory that meets our strict requirements is selected. It is compatibility tested and tuned on every System x server to maximize performance and reliability. TruDDR4 Memory has a unique signature programmed into the DIMM that enables System x servers to verify whether the installed memory is qualified or supported. Because TruDDR4 Memory is authenticated, certain extended memory performance features can be enabled to extend performance over industry standards. From a service and support standpoint, System x memory automatically assumes the systems warranty, and service and support provided worldwide. Each processor has four memory channels; there are three DIMMs per channel. Both DIMMs in a pair must be identical in type and size. In rank sparing mode, one rank of a DIMM in each populated channel is reserved as spare memory. The size of a rank varies, depending on the DIMMs installed. Only one operational memory mode can be enabled on a server, and it is a systemwide setting. Standard models ship with one 8x 2.5inch hotswap backplane or one 6x 3.5inch hotswap backplane, as listed.